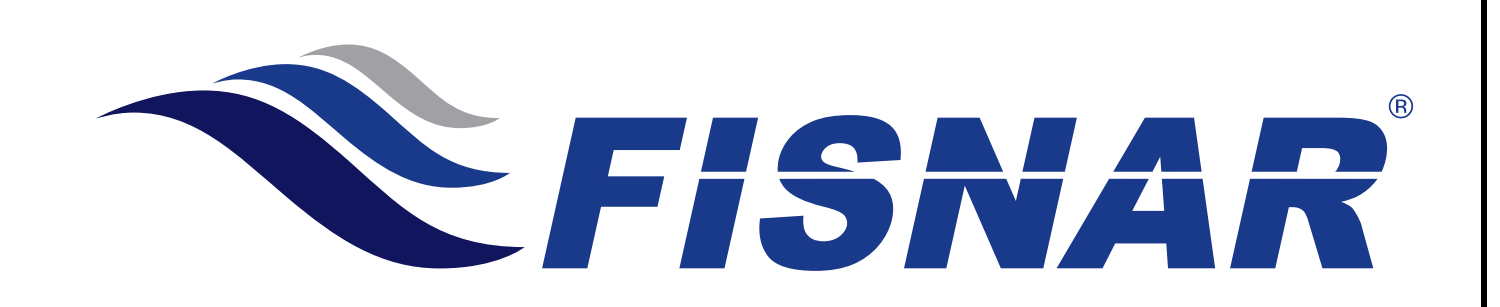

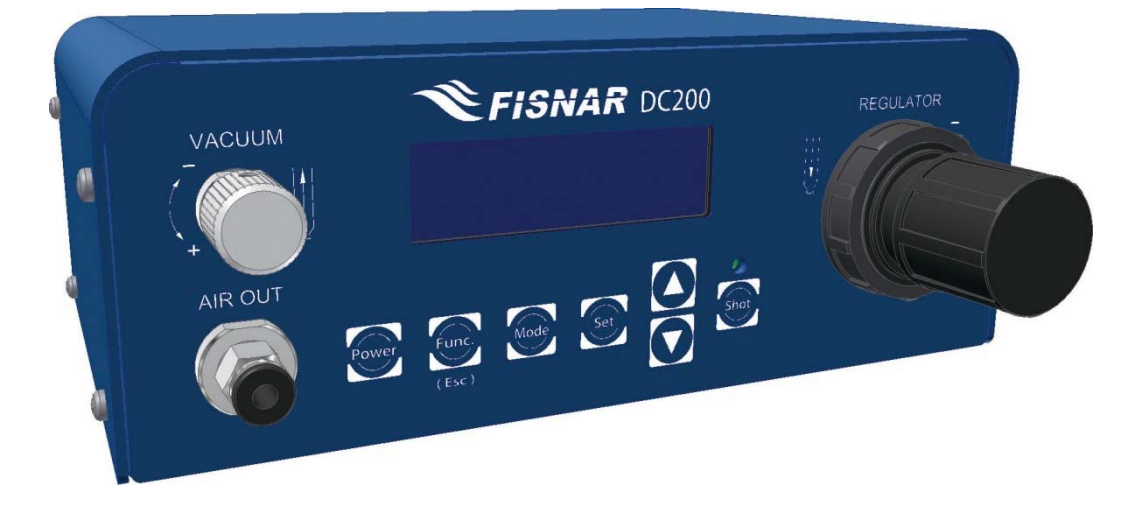

© 2015 Fisnar | Phone: (973) 646-5044 | E-mail: info@fisnar.com

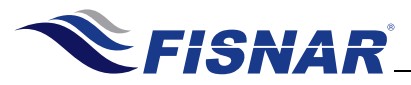

#### **Table of Contents**

| Product Safety Statements                                                                                                    | 4                                                                          |
|----------------------------------------------------------------------------------------------------|----------------------------------------------------------------------------|
| Specifications                                                                                                    | 6                                                                          |
| Accessories                                                                                                    | 6                                                                          |
| External Controls                                                                                                    | 7                                                                          |
| Machine Setup                                                                                                    | 8                                                                          |
| Dispense Setup                                                                                                    | 9                                                                          |
| Operations                                                                                                    | 10                                                                         |
| Controls                                                                                                    | 11                                                                         |
| Dispense Modes                                                                                                    | 13                                                                         |
| <ul> <li>Purge Mode</li> <li>Teach Mode</li> <li>Timed Mode</li> <li>Time+ Mode</li> <li>Int Mode</li> </ul>                                                                                                    | 13<br>14<br>15<br>16<br>17                                                 |
| Function Menu                                                                                                    | 18                                                                         |
| <ul> <li>Unlock / Lock</li> <li>Add Dispense Time</li> <li>Glue Alarm</li> <li>Pressure Alarm</li> <li>Vacuum Alarm</li> <li>Auto Purge</li> <li>Robot Alarm</li> <li>Power Switch</li> <li>Dispense Count</li> <li>Dispense Time</li> <li>Language</li> <li>Used Time</li> </ul> | 19<br>20<br>21<br>23<br>24<br>26<br>27<br>28<br>29<br>29<br>29<br>30<br>31 |
| Calibration                                                                                                    | 32                                                                         |
| <ul> <li>Pressure Regulator Calibration</li> <li>Vacuum Regulator Calibration</li> </ul>                                                                                                    | 33<br>34                                                                   |
| External Control                                                                                                    | 35                                                                         |
| <ul> <li>I/O Connections</li> <li>I/O Schematic</li> <li>Multiple Dispensers</li> </ul>                                                                                                    | 35<br>36<br>37                                                             |

© 2015 Fisnar | Phone: (973) 646-5044 | E-mail: info@fisnar.com

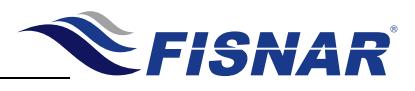

| OVERVIEW                                                                                                    |
|----------------------------------------------------------------------------------------------------|
| VACUUM       FISNAR DC200         Image: All of the state of the state of the stat |
| The DC200 digital dispenser, with its versatile design, makes it perfectly suited for a wide variety of dispensing applications; from microdot deposits, to large potting and filling.                                                                                                    |
| Adjustable air output pressure and vacuum function with digital display.                                                                                                    |
| <ul> <li>A multi-purpose, programmable alarm timer to disable the dispenser after a specific amount of<br/>time – useful for automated applications and materials with shortened shelf life and/or pot life<br/>(i.e. two-component, pre-mixed frozen, etc.).</li> </ul>                                                                                                    |
| Tolerance on the input air pressure can be set to ensure consistent pressure all throughout the dispensing.                                                                                                    |

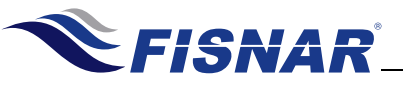

|   | SAFETY                                                                                                    |
|---|----------------------------------------------------------------------------------------------------|
|   |                                                                                                    |
|   | Do not operate the unit in excess of its maximum ratings / settings.                                                                                                 |
|   | Make sure that the input air supply is clean and dry.                                                                                                    |
|   | If corrosive or flammable fluids are being used, an inline filter must be installed to help prevent the fluids from being sucked back into the unit.                 |
|   | The fluid being dispensed may be toxic and / or hazardous. Refer to the Material Safety Data Sheet for proper handling and safety precautions.                       |
|   | Do not smoke or use near an open flame when flammable materials are being dispensed.                                                                                 |
| Ň | Do not expose the dispenser directly to sunlight.                                                                                                    |
|   | Avoid cleaning the dispenser with aggressive solvents – neutral detergents are preferred.                                                                            |
|   | Do not overfill the barrel and/or lay the barrel on its side. This will prevent fluids from flowing back into the unit – refer to figures <b>A</b> & <b>B</b> below. |
|   |                                                                                                    |

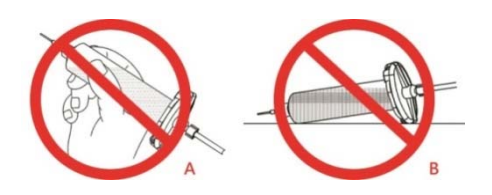

#### **DC200 Malfunction**

If the DC200 malfunctions, shut down the unit immediately. This can be done by either pressing the power switch or disconnecting the power cord.

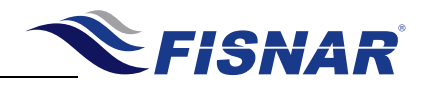

# SAFETY

#### **Inappropriate Use**

If the DC200 is used in a way other than described in this manual, it may cause damage to self or property.

|     | Do not use any components with the DC200 other than Fishar authorized |
|-----|-----------------------------------------------------------------------|
| . \ | components.                                                           |

| N DO NOT USE INCOMPATIBLE MATERIAIS. | î |  | Do not use incompatible materials. |
|--------------------------------------|---|--|------------------------------------|
|--------------------------------------|---|--|------------------------------------|

Do not make any modifications to the DC200.

All repairs are to be done by Fisnar trained employees.

Do not operate the unit in excess of its maximum ratings / settings.

# Fire Prevention Refer to the following instructions to avoid any fire or explosion. Access your surroundings and the location of the nearest fire extinguisher and Emergency Exit. Do not smoke or use near an open flame when flammable materials are being dispensed. Immediately disconnect power if any sparking or smoke appears. Do not expose the dispenser directly to sunlight.

| Maintenance |                                                                                                    |  |  |
|-------------|----------------------------------------------------------------------------------------------------|--|--|
| The oper    | The DC200 is generally a maintenance free dispenser. However, to ensure smooth operation please follow the below instructions. |  |  |
|             | Only use non-woven cleaners on the LCD.                                                                                        |  |  |
|             | Avoid cleaning the dispenser with aggressive solvents – neutral detergents are preferred.                                      |  |  |
|             | Ensure that compressed air supply to the DC200 is clean and moisture free.                                                     |  |  |
|             | Do not lay the barrel on its side. This will prevent fluids from flowing back into the unit.                                   |  |  |

© 2015 Fisnar

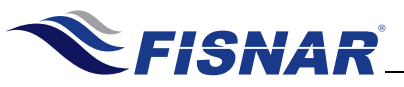

| SPECIFICATIONS         |                               |
|------------------------|-------------------------------|
| Dimensions:            | 180 × 195 × 80 (W × D × H mm) |
| Weight:                | 1 KG (2.2 lbs.)               |
| Input Voltage:         | 100 – 240 VAC                 |
| Rated Power:           | 18W                           |
| Cycle Rate:            | 600+/min                      |
| Relative Humidity:     | 20 – 90% (no condensation)    |
| Operating Temperature: | 10 – 40°C (50 – 104°F)        |
| Timer:                 | 0.008s – 9999s                |
| Air Input:             | 100 psi ( 7 bar ) max         |
| Air Output:            | 0 – 100 psi ( 7 bar)          |

| ACCESSORIES                                            |          |  |
|--------------------------------------------------------|----------|--|
| ltem                                                   | Quantity |  |
| Power Adapter (Input: 100 – 240 VAC / Output: 24 VDC ) | 1        |  |
| Foot Pedal                                             | 1        |  |
| Air Inlet Hose                                         | 1        |  |
| Cartridge Holder                                       | 1        |  |
| Consumables Kit                                        | 1        |  |
| I/O SOCKET Signal Cable                                |          |  |
| Power Adaptor (Input: 100 – 240 VAC / Output: 24 VDC)  |          |  |
| Foot Pedal                                             | 1        |  |
| Air Inlet Hose                                         | 1        |  |
| Cartridge Holder                                       | 1        |  |
| Consumables Kit                                        | 1        |  |
| I/O Socket Signal Cable                                | 1        |  |
| Push Tube Fitting 1/4" OD Tube x 1/8" NPT              | 1        |  |

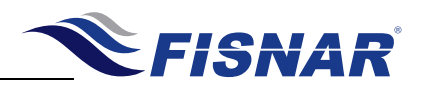

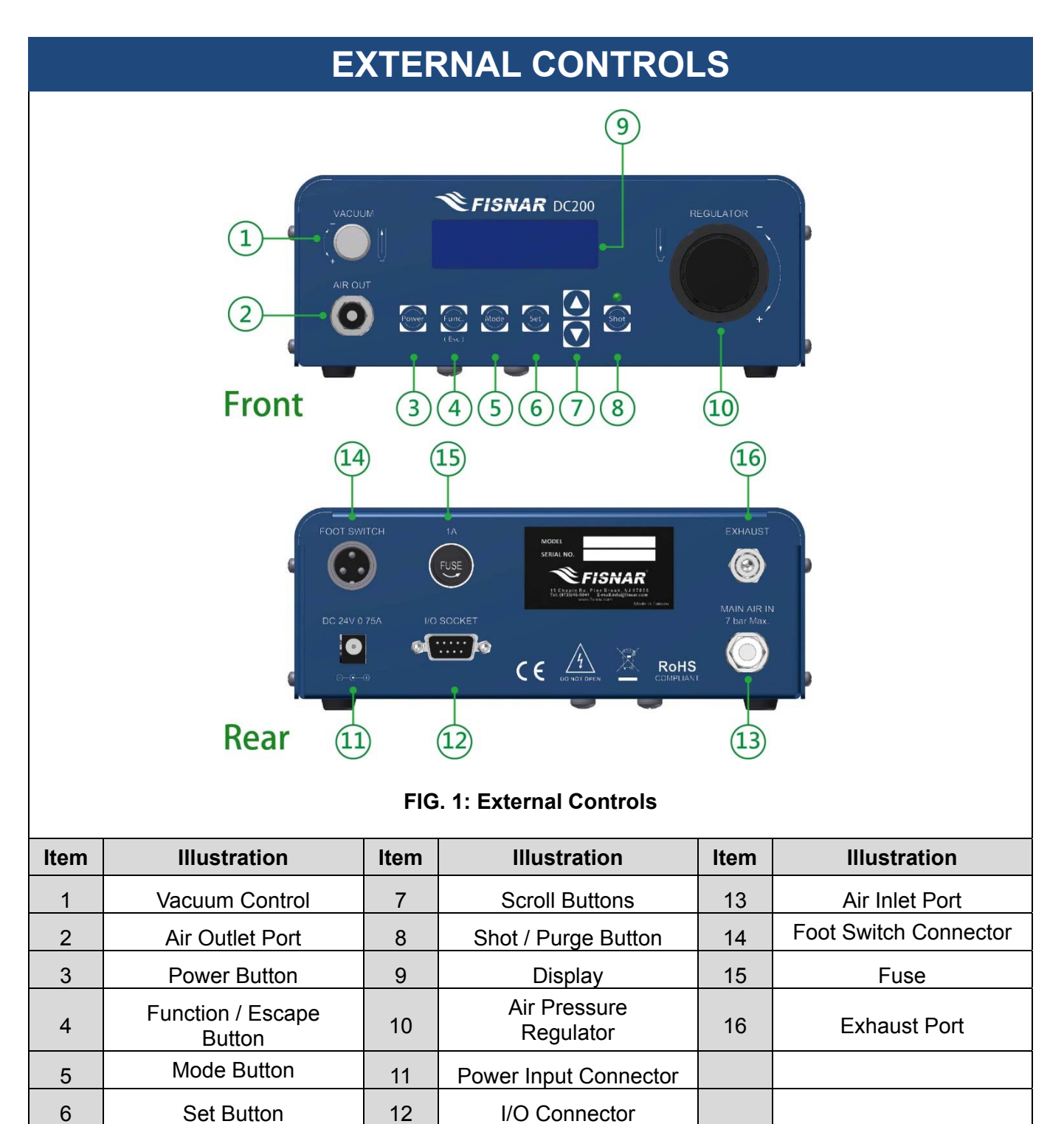

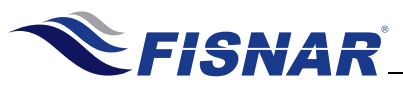

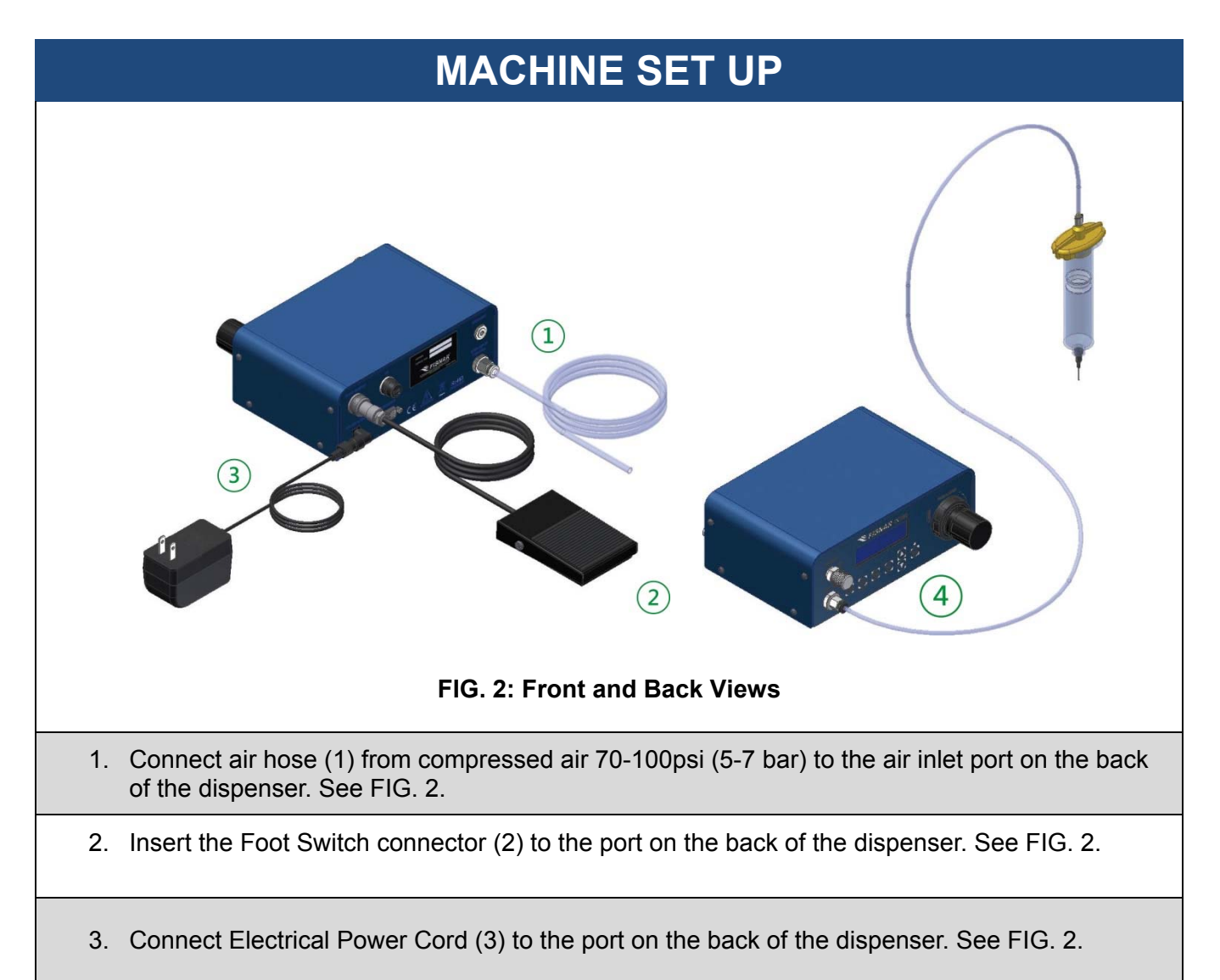

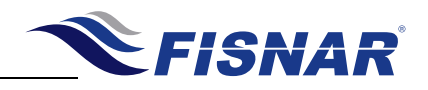

# **DISPENSE SETUP**

4. Fill the barrel (with barrel tip cap on the barrel) with material to be dispensed. Attach barrel to barrel adapter head as shown below. See FIG. 3.

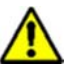

Do not overfill the barrel and/or lay the barrel on its side. This will prevent fluids from flowing back into the unit – refer to figures A & B below.

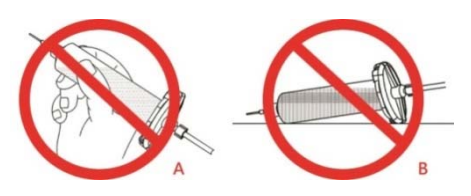

5. Connect the barrel adapter air tube with the "Air Out" port on the front of the dispenser. (4) See FIG. 2.

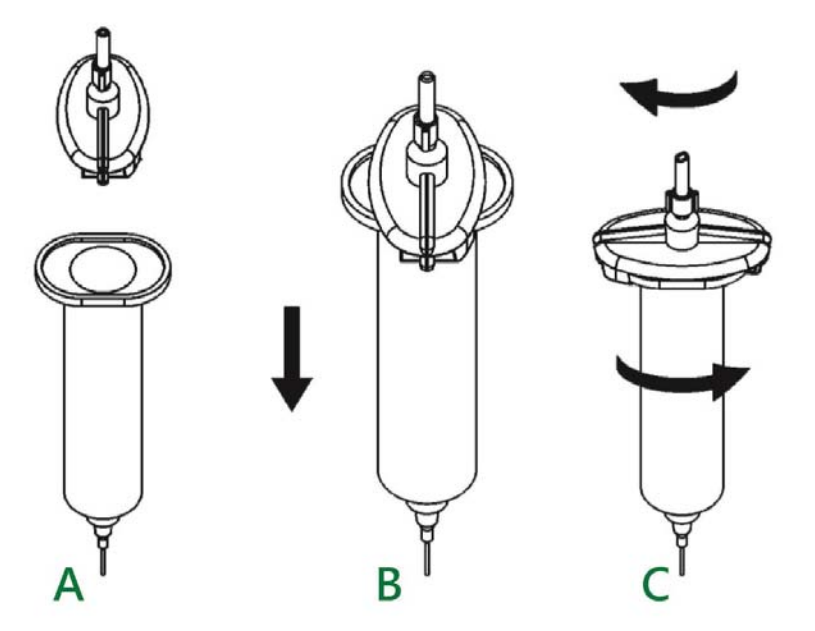

FIG. 3: Dispenser Set Up

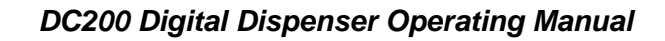

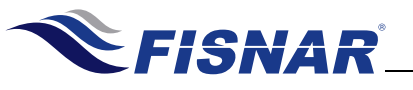

# OPERATION

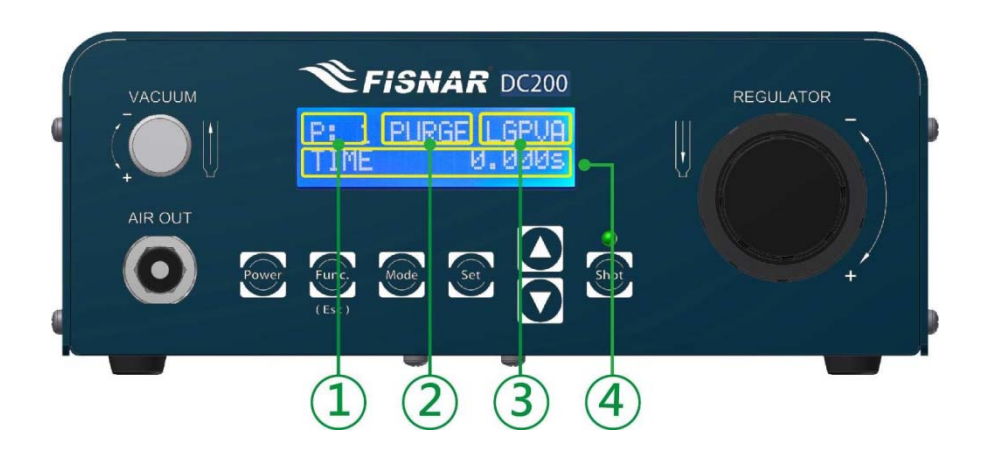

#### MAIN SCREEN DISPLAY

| 1 | Program    | Displays the currently selected program. Up to ten (10) individual programs can be saved to the DC200 for future recall.             |
|---|------------|----------------------------------------------------------------------------------------------------|
| 2 | Mode       | Displays the current mode the saving program is in. There are five (5) dispense modes available: PURGE, TEACH, TIMED, TIME+ and INT. |
| 3 | Features   | Displays which feature(s) are currently turned ON (i.e. Lock, Glue Alarm, Pressure Alarm, Vacuum Alarm and Auto Purge).              |
| 4 | Parameters | Displays the values of the saved parameters (i.e. dispensing time, pressure and vacuum).                                             |

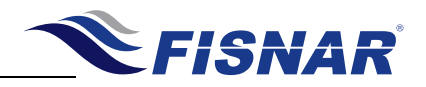

| CONTROLS        |                                                                                                    |
|-----------------|----------------------------------------------------------------------------------------------------|
| Power On        | Press the when the machine is OFF to turn the machine ON.                                                                                                    |
| Power Off       | Press the when the machine is ON to save everything and turn the machine OFF.                                                                                                    |
| Switch Modes    | Press the we key to set the program to the required dispense mode (i.e. PURGE, TEACH, TIMED, TIME+, INT).                                                                                                    |
| Set Parameters  | Press the See key to scroll through the dispense parameter settings (i.e. TIME, PRES and VAC).                                                                                                    |
| Switch Programs | Press the <b>O k</b> eys to switch programs – see below.                                                                                                    |
|                 | VACUUM       P: 1       PURGE         AR OUT       Image: Image: |

| Set Pressure | Press the we to display the current setting. Turn the regulator knob clockwise to increase the pressure as needed.                                             |
|--------------|----------------------------------------------------------------------------------------------------|
| Set Vacuum   | Press the we to display the current setting. Turn the vacuum knob clockwise to increase the vacuum as needed.                                                  |
| Switch Units | Press the <b>Solution</b> keys while adjusting pressure or vacuum to switch between pressure unit displays (i.e. psi, kgf/cm <sup>2</sup> , MPa, kPa and bar). |

© 2015 Fisnar

DC200 Rev A

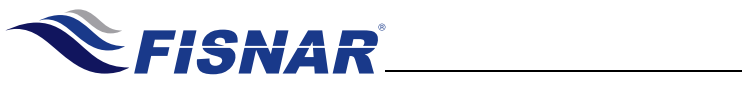

|                      | CONTROLS                                                                                                    |
|----------------------|----------------------------------------------------------------------------------------------------|
|                      | Press the expression of the decimal point.<br>Press and hold the expression of the decimal point.<br>Press and hold the expression of the decimal point. |
| Set<br>Time/Interval | <complex-block></complex-block>                                                                                                    |

| Enter Function<br>Menu | Press the wey to enter the function menu.                                   |  |  |
|------------------------|-----------------------------------------------------------------------------|--|--|
| Dispense Shot          | Press the we to run the currently selected program and actuate the machine. |  |  |

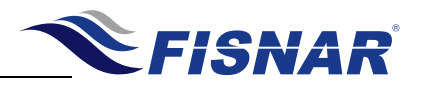

| DISPENSE MODES |                                                                       |  |
|----------------|-----------------------------------------------------------------------|--|
| AR OUT         |                                                                       |  |
|                | FIG. 6: Dispense Modes                                                |  |
|                | PURGE MODE                                                            |  |
| A              | Use the work to switch to PURGE mode.                                 |  |
|                | whenever the dispense signal is tripped (i.e. foot pedal is pressed). |  |
| B              | Press the foot pedal or the start the machine. Release to stop.       |  |
| U              | cycled.                                                               |  |

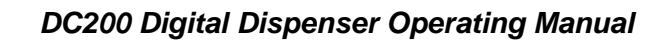

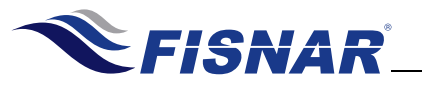

| DISPENSE MODES |                                                                                                    |  |
|----------------|----------------------------------------------------------------------------------------------------|--|
|                | FIG. 7: Dispense Modes                                                                                                    |  |
| TEACH MODE     |                                                                                                    |  |
| A              | Use the wey to switch to TEACH mode.<br>TEACH mode allows the operator to record the dispense time.                                                                                                    |  |
| B              | Press the foot pedal or the set to start the machine. Release to stop.<br>The TIME shown will be cumulative from every time the machine is cycled.<br>Press and hold the key to reset the timer to zero (0). |  |
| C              | The time shown on the screen will be the total time the machine is cycled.<br>Once the time required is obtained, switch to TIMED, TIME+ or INT mode to save the value.                                      |  |

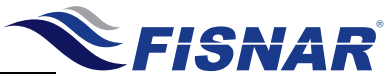

| DISPENSE MODES |                                                                                                    |  |
|----------------|----------------------------------------------------------------------------------------------------|--|
|                | <image/>                                                                                                    |  |
|                | TIMED MODE                                                                                                    |  |
| A, C           | Use the we key to switch to TIMED mode.<br>TIMED mode allows the operator to dispense material at a fixed time interval.<br>Press the we keys to change the time values.<br>Press the we key again to choose which decimal place to edit, including the position of the decimal point.<br>Press and hold the we key to save.                                                                        |  |
| B              | Press the foot pedal or the<br>New Your Start the machine. The machine will continue dispensing until the set time is satisfied.<br>Pressing the<br>New Will stop the dispensing regardless of whether the set time is up or not. This shot will be considered "incomplete" and will not count towards the cumulative dispense counter. The timer will reset to the original programmed time value. |  |

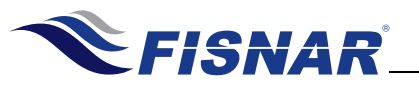

| DISPENSE MODES                                                                                                    |                                                                                                    |  |
|----------------------------------------------------------------------------------------------------|----------------------------------------------------------------------------------------------------|--|
|                                                                                                    | FISHAR DC200       REGULATOR         FISHAR DC200       REGULATOR         FISHAR DC200       REGULATOR         FISHAR DC200       REGULATOR         FISHAR DC200       REGULATOR         FISHAR DC200       REGULATOR         FIG. 9: Dispense Modes                                                                                                    |  |
|                                                                                                    | TIME+ MODE                                                                                                    |  |
| A                                                                                                    | Use the we key to switch to TIME+ mode.<br>TIME+ mode allows the operator to program a second timed shot, useful for<br>making slight adjustments on the dispense time without changing the original<br>value in TIMED mode.<br>This mode is suitable for sensitive (temperature, humidity, short pot life, etc.)<br>materials that require tweaking of the timed value (or pressure) over time to<br>achieve consistency on the dispensed amount.<br>Press the we keys to change the value. |  |
| B Press the foot pedal or the Sector taket.<br>Pressing the Sector pedal or the Sector taket.<br>Pressing the Sector taket.<br>Pressing the Sector pedal or the Sector taket.<br>Pressing the Sector taket.<br>Pressing the Sect |                                                                                                    |  |
| C                                                                                                    | The time value saved under TIME+ mode will not affect the values in other modes (i.e. TIMED, INT). However, changing the time value in other modes will also change the value in TIME+ mode.                                                                                                    |  |

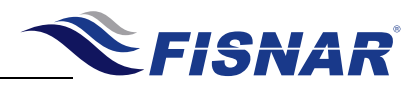

| DISPENSE MODES |                                                                                                    |  |
|----------------|----------------------------------------------------------------------------------------------------|--|
|                | FISHAR DC200       RECLARCE         FIRE       BR         O       O |  |
|                | INT MODE                                                                                                    |  |
| A, C           | Use the key to switch to INT mode.<br>INT mode allows the operator to control the material being dispensed within the<br>programmed dispense time interval. This combines the precision of a timed shot<br>with the flexibility of an operator control shot.<br>Press the keys to change the time values.<br>Press the key again to choose which decimal place to edit, including the<br>position of the decimal point.<br>Press and hold the key to save.                                                                                                    |  |
| B              | Press the foot pedal or the set to start the machine. Release to stop. The timer will continue to count down until, either: (1) the foot pedal is released, or; (2) the set time is satisfied.<br>The timer will only reset to the original programmed time value once it reaches zero (0).<br>A full shot cycle is counted towards the cumulative dispense counter whenever the timer reaches zero (0).                                                                                                    |  |

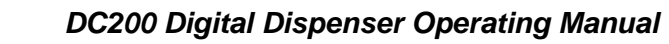

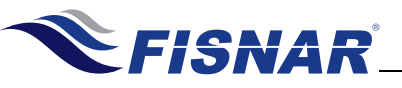

The DC200 controller offers built-in functions that provide additional control to any dispensing application.

#### Instructions:

- Press the key to enter the Function menu.
- Press the keys to scroll through the available built-in functions.
- Press the Key to enter the selected function menu.
- Press the key to exit.

#### **Overview:**

| Function                | Description                                                                                    |  |  |
|-------------------------|------------------------------------------------------------------------------------------------|--|--|
| 1. Unlock / Lock        | Locks or unlocks the controls.                                                                 |  |  |
| 2. Add Dispense<br>Time | Sets the amount of time added to the TIME+ value after a predetermined number of shots.        |  |  |
| 3. Glue Alarm           | Sets the total amount of dispense time required to empty the barrel or cartridge.              |  |  |
| 4. Pressure Alarm       | Sets the pressure and tolerance required for optimum dispensing conditions.                    |  |  |
| 5. Vacuum Alarm         | Sets the vacuum and tolerance required for optimum dispensing conditions.                      |  |  |
| 6. Auto Purge           | Sets the dispense time and delay time for automatic purging of material.                       |  |  |
| 7. Robot Alarm          | Let dispenser & external equipment stop working after receiving warning signal.                |  |  |
| 8. Power Switch         | Unit is turned on by power being supplied to it instead of using the on/off switch.            |  |  |
| 9. Dispense Count       | Displays the total number of dispensed shots made per work cycle. This counter is resettable.  |  |  |
| 10. Dispense Time       | Displays the total dispense time made per work cycle. This timer is resettable.                |  |  |
| 11. Language            | Choose LCD display language                                                                    |  |  |
| 12. Used Time           | Displays the total number of hours the machine is being used.<br>This timer is not resettable. |  |  |

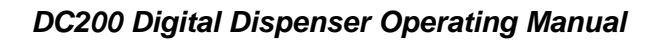

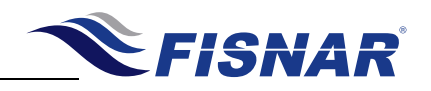

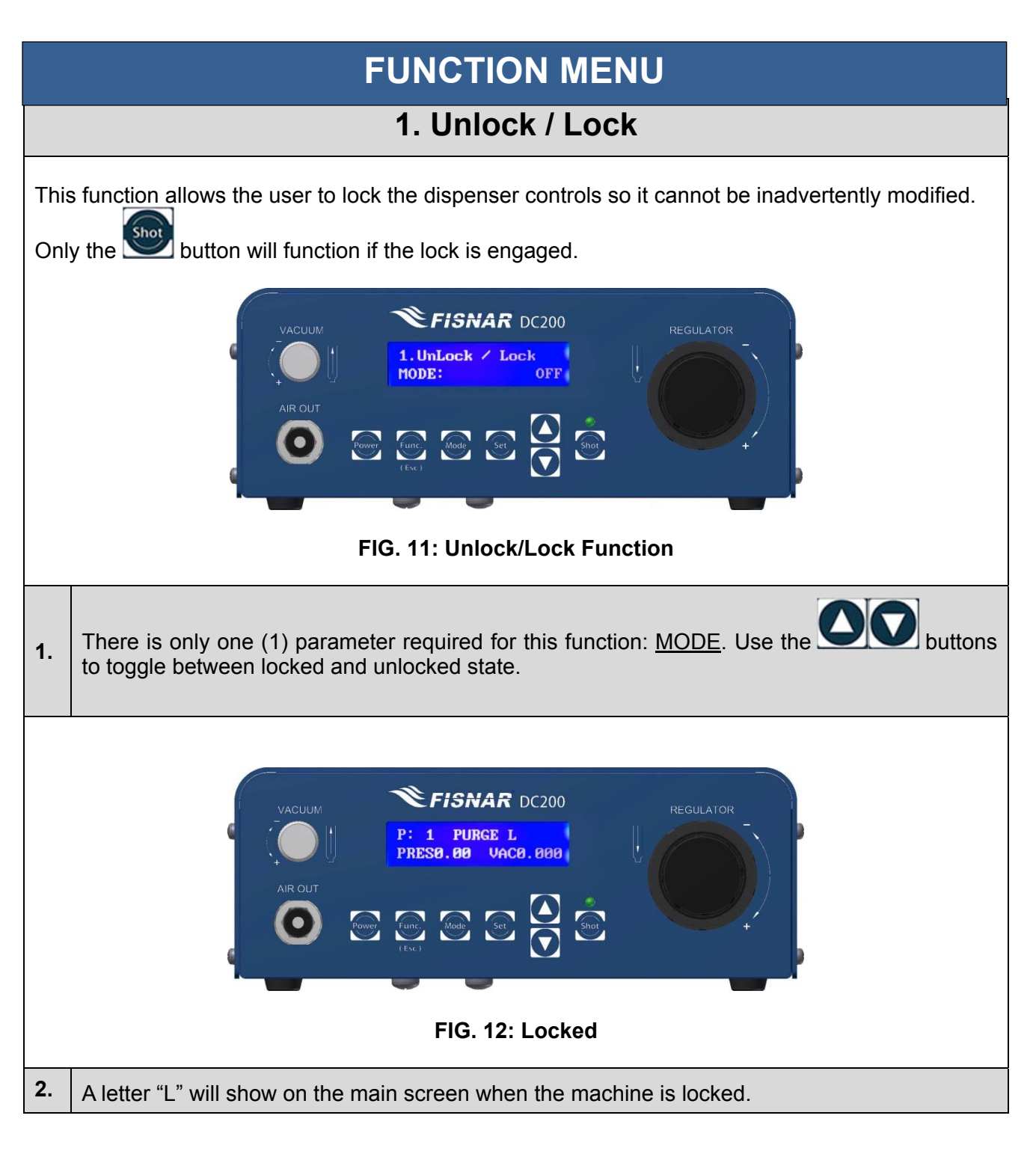

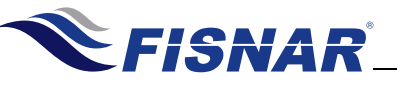

# **FUNCTION MENU**

#### 2. Add Dispense Time

This function allows the user to program a cumulative time offset added to the original timed shot after a predetermined number of shots were made. This functionality is particularly useful to control the dispensed material amount as the barrel or cartridge empties over time.

This function is used in conjunction with the TIME+ mode.

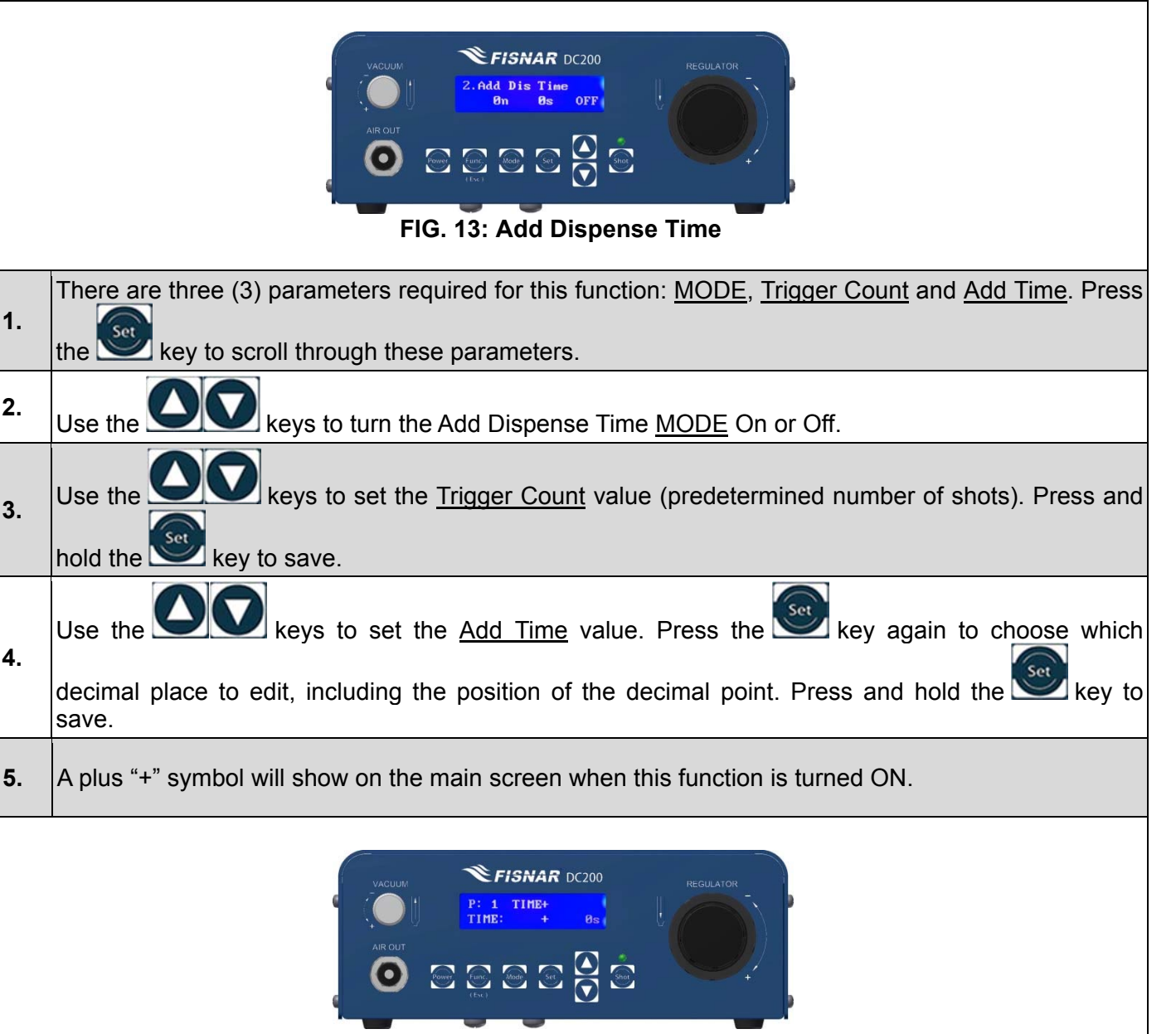

FIG. 14: Add Dispense Time

© 2015 Fisnar

DC200 Rev A

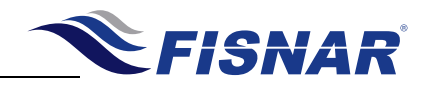

# FUNCTION MENU

#### 3. Glue Alarm

This function allows the user to set a timer that will trigger a visual and audible alarm to indicate when the material is either no longer useable, or its optimal working life has been reached. This functionality is particularly useful for sensitive (moisture, temperature, light, etc.) or multi-component materials which have strict pot-life or working life dispensing requirements.

|    | FIG. 15: Glue Alarm                                                                                                    |  |  |
|----|----------------------------------------------------------------------------------------------------|--|--|
| 1. | . There are three (3) parameters required for this function: <u>MODE</u> , <u>Reset Time</u> and <u>Glue Time</u> . Press the way to scroll through these parameters.                                                   |  |  |
| 2. | Use the OV keys to turn the Glue Alarm MODE On or Off.                                                                                                    |  |  |
| 3. | Reset Time shows the time left before the alarm sounds. Press and hold the we key while under Reset Time to reset the timer.                                                                                            |  |  |
| 4. | Use the $\bigcirc$ keys to set the <u>Glue Time</u> value. Press the $\bigcirc$ key again to choose which decimal place to edit, including the position of the decimal point. Press and hold the $\bigcirc$ key to save |  |  |
| 5. | A letter "G" will show on the main screen when this function is turned ON.                                                                                                    |  |  |

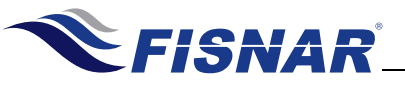

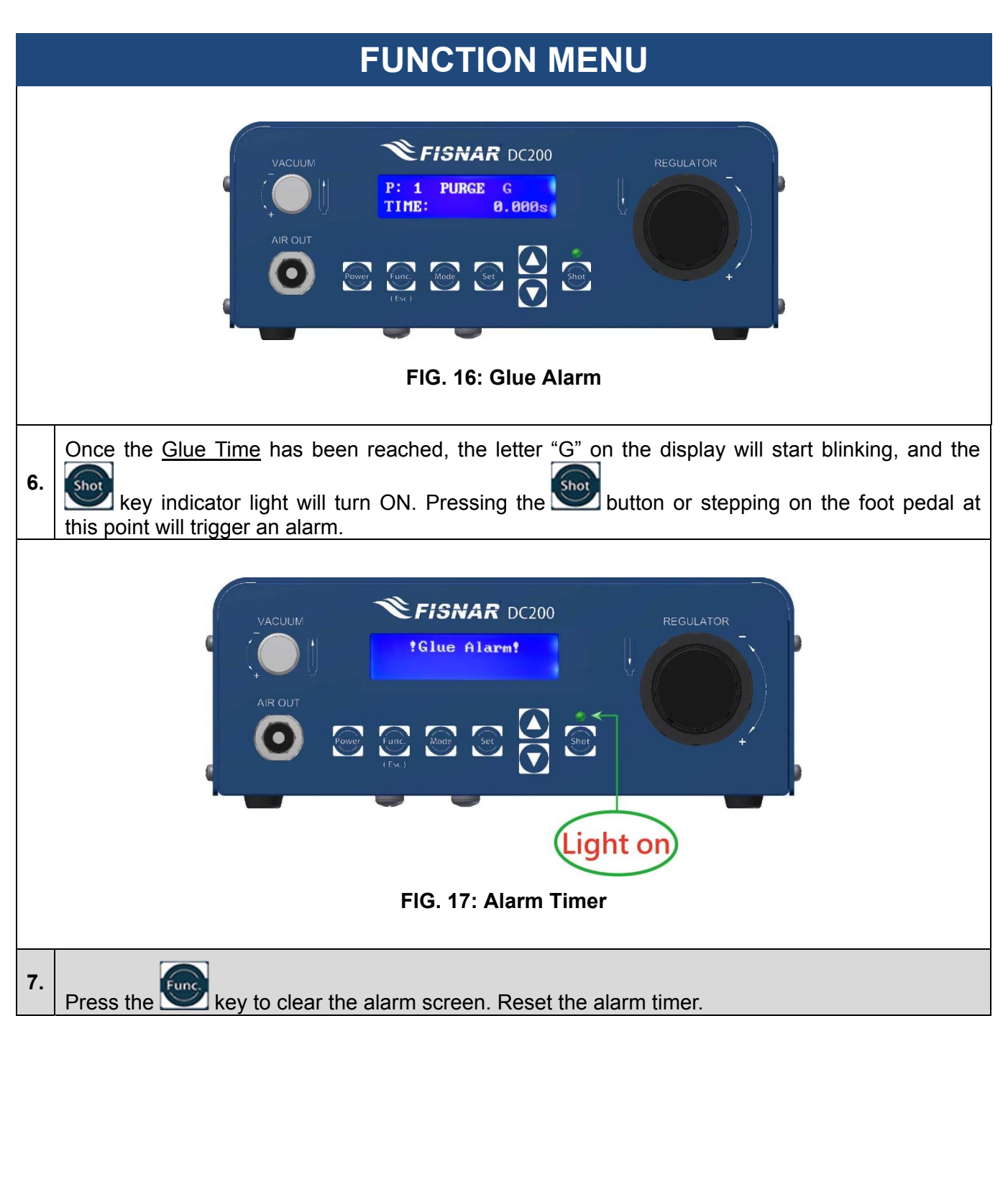

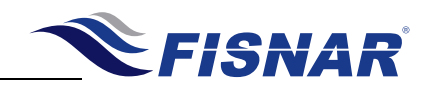

#### 4. Pressure Alarm

This function allows the user to set a pressure value threshold (as well as a corresponding percentage tolerance) before the machine can be operated. A visual and audible alarm will trigger if the pressure is not within tolerance.

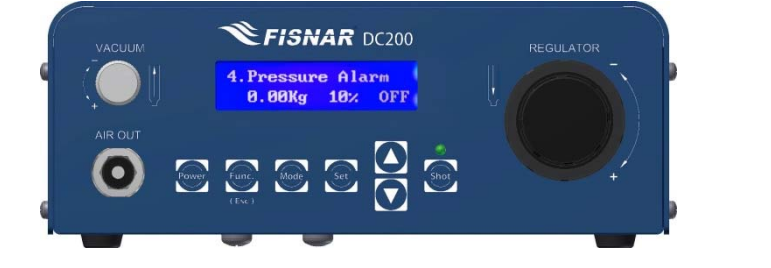

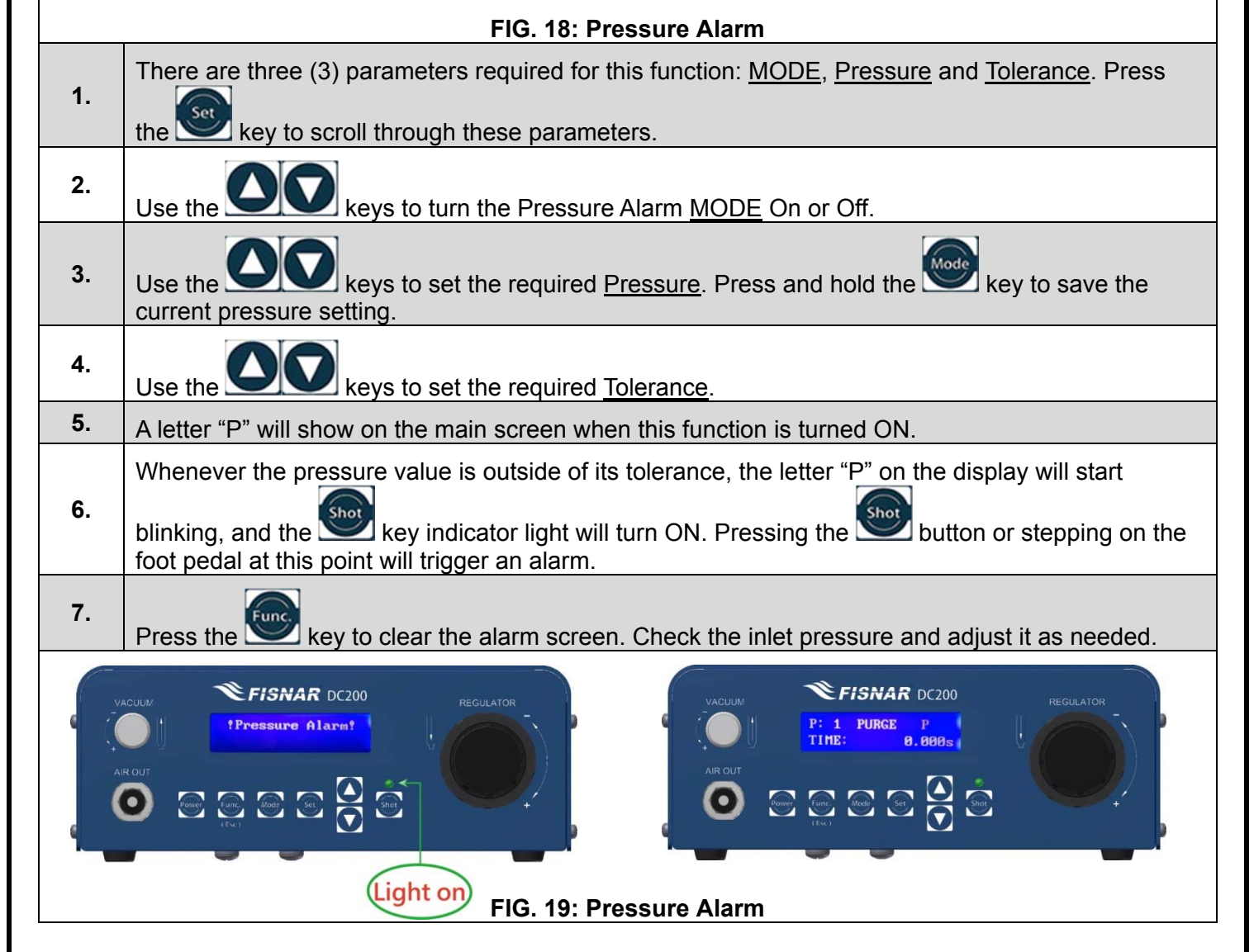

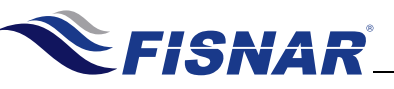

#### 5. Vacuum Alarm

This function allows the user to set a vacuum value threshold (as well as a corresponding percentage tolerance) before the machine can be operated. A visual and audible alarm will trigger if the vacuum is not within tolerance.

|    | VACUUM<br>VACUUM<br>VACUUM<br>VACUUM<br>S. Vacuum Alarm<br>0.0000kg 10% OFF<br>AIR OUT<br>O<br>Vacuum<br>(Exc)<br>Set<br>Set<br>Set<br>Set<br>Set<br>O<br>Set<br>Set<br>Set<br>Set<br>Set<br>Set<br>Set<br>Set |
|----|----------------------------------------------------------------------------------------------------|
|    | There are three (3) parameters required for this function: <u>MODE</u> , <u>Vacuum</u> and <u>Tolerance</u> . Press the                                                                                        |
| 1. | key to scroll through these parameters.                                                                                                    |
| 2. | Use the OV keys to turn the Vacuum Alarm MODE On or Off.                                                                                                    |
| 3. | Use the keys to set the required <u>Vacuum</u> . Press and hold the key to save the current vacuum setting.                                                                                                    |
| 4. | Use the <b>OOO</b> keys to set the required <u>Tolerance</u> .                                                                                                    |
| 5. | A letter "V" will show on the main screen when this function is turned ON.                                                                                                    |
|    |                                                                                                    |

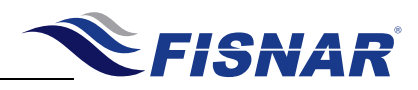

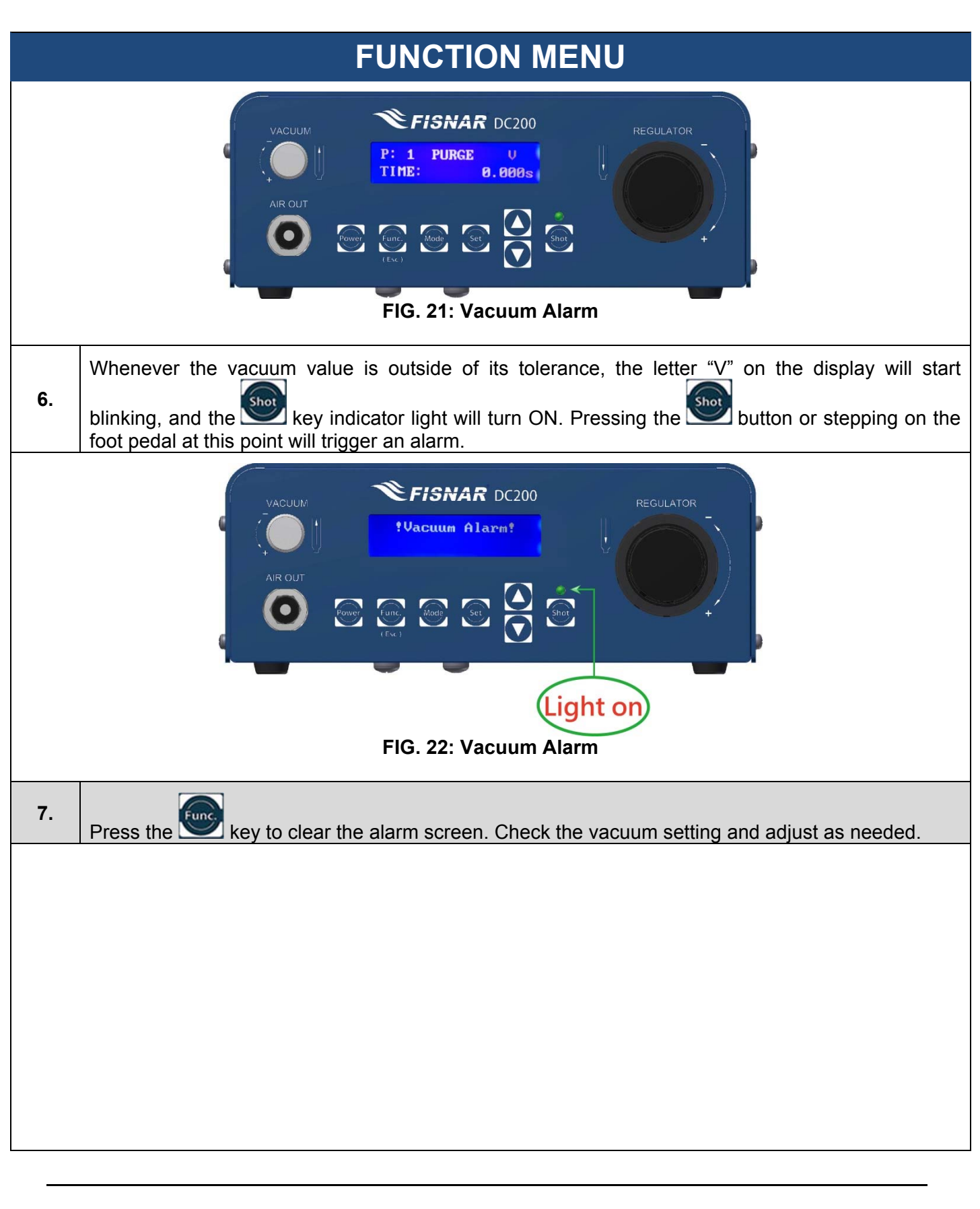

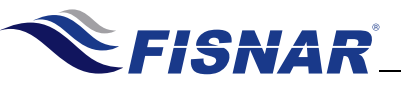

6. Auto Purge This function allows the user to set an automatic dispense time in pre-defined intervals whenever the unit is idle. This functionality is particularly useful for sensitive (moisture, temperature, light, etc.) or multi-component materials which have strict pot-life or working life dispensing requirements. This prevents premature curing of material along the fluid lines or at the tip. **FISNAR** DC200 uto Purge **N**s **Øs** OFF FIG. 23: Auto Purge There are three (3) parameters required for this function: MODE, Delay Time and Dispense Time. 1. key to scroll through these parameters. Press the 2. keys to turn the Auto Purge MODE On or Off. Use the keys to set the Delay Time value. Press the *key* again to choose which Use the 3. decimal place to edit, including the position of the decimal point. Press and hold the 墜 key to save. keys to set the <u>Dispense Time</u> value. Press the 墜 key again to choose Use the 4. which decimal place to edit, including the position of the decimal point. Press and hold the kev to save. A letter "A" will show on the main screen when this function is turned ON. 5. **EISNAR** DC200 PURGE P: 1 TIME: 0.000s FIG. 24: Dispense Time

© 2015 Fisnar

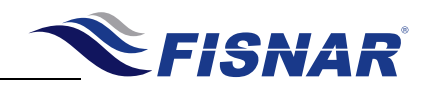

#### FUNCTION MENU 7.Robot Alarm

After turning on this function, the external equipment & dispenser will stop working when they receive warning signal. The screen will be shown warning message and audible alarm will trigger if you trigger the dispensing signal again.

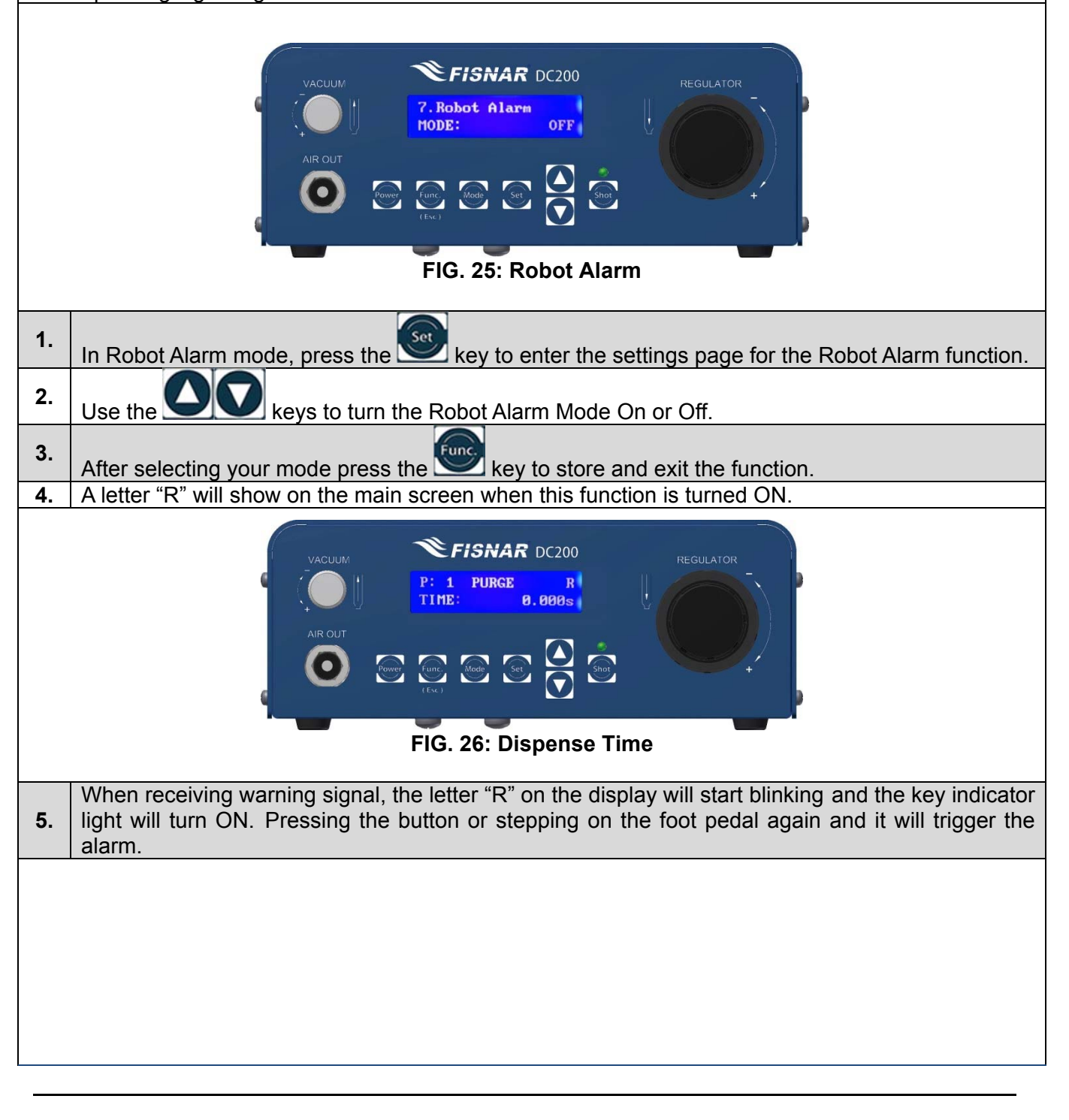

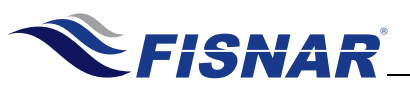

| FUNCTION MENU                                                                                                    |                                                                                                    |  |  |  |
|----------------------------------------------------------------------------------------------------|----------------------------------------------------------------------------------------------------|--|--|--|
| VACUUM<br>VACUUM<br>PRObot Alarm!<br>AR OUT<br>AR OUT<br>(Lx)<br>Regulator<br>Pregulator<br>Pregulator<br>(b)<br>Pregulator<br>Pregulator<br>Pregulator<br>Pregulator<br>Pregulator<br>Pregulator<br>Pregulator<br>Pregulator                                                                                                    |                                                                                                    |  |  |  |
|                                                                                                    | FIG.27: Robot Alarm                                                                                             |  |  |  |
| 6. Pre                                                                                                    | 6. Press the wey to clear the alarm screen. Then, please check the external equipment and dispensing state.     |  |  |  |
|                                                                                                    | 8. Power Switch                                                                                                 |  |  |  |
| This function allows for the DC200 to be turned on by supplying power to the unit instead of pushing the power button on the unit. This can be helpful when the DC200 is being used as part of a larger system that has a main power switch, the unit can now start up and be ready for use when the main power is turned on to the system                                                                                                    |                                                                                                    |  |  |  |
| VACUUM<br>VACUUM<br>VACUUM<br>VACUUM<br>S. Power Suitch<br>MODE:<br>OFF<br>AIR OUT<br>OFF<br>VACUUM<br>VACUUM<br>VAC |                                                                                                    |  |  |  |
|                                                                                                    | FIG. 28: Power Switch                                                                                           |  |  |  |
| 1. \                                                                                                    | When you are at the Power Switch mode press the 墜 key to enter the settings page for the Power Switch function. |  |  |  |
| <b>2</b> .                                                                                                    | Use the OT Note On or Off.                                                                                      |  |  |  |
| 3.                                                                                                    | After selecting your mode press the wey to store and exit the function.                                         |  |  |  |
|                                                                                                    |                                                                                                    |  |  |  |

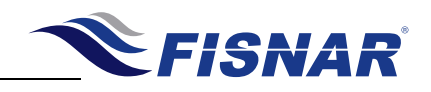

#### 9. Dispense Count

This function displays the total number of completed cycles made by the machine. Every dispensing signal from all modes (except for shots made under Teach mode) is accumulated to the Dispense Count counter. Auto Purge and incomplete timed shots however, are not recorded. The counter is resettable.

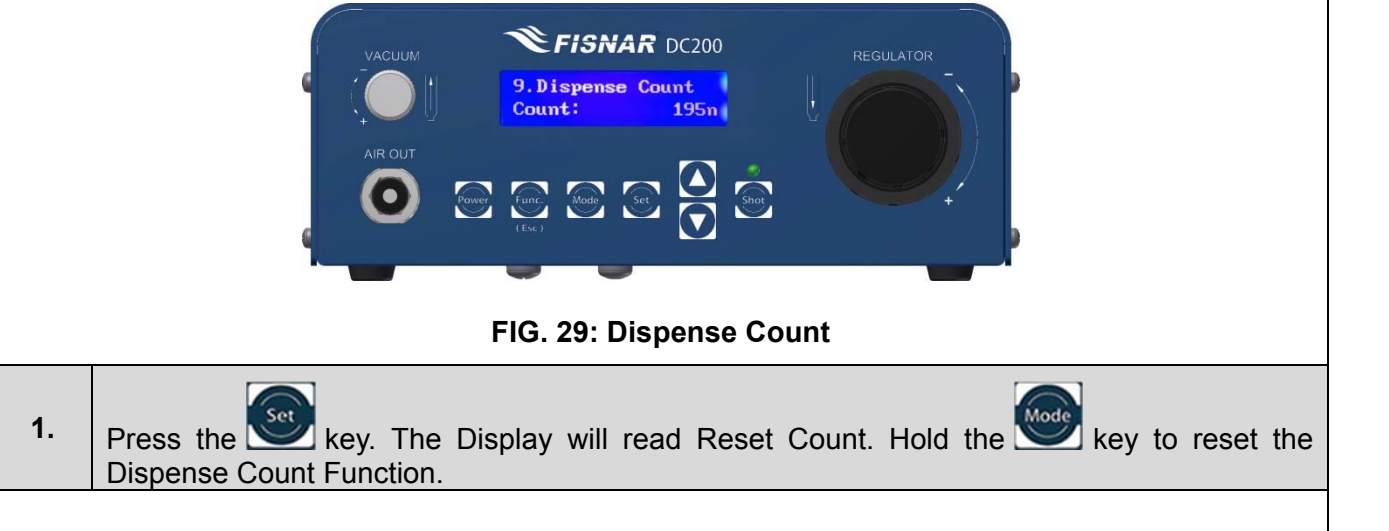

#### 10. Dispense Time

This function displays the total number of minutes of dispensing made by the machine. Every dispensing time from all modes is accumulated to the Dispense Time timer regardless of whether the full timed shot was completed.

The timer is resettable.

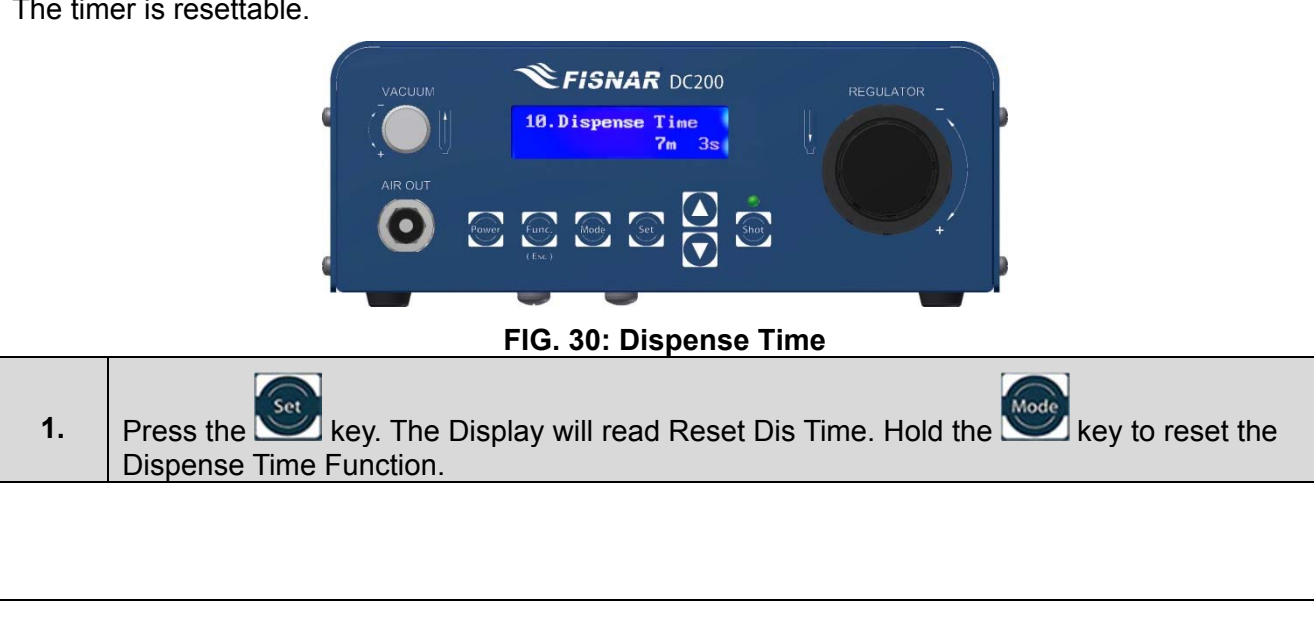

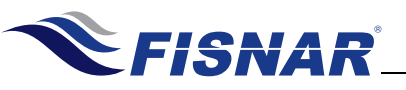

#### 11. Language

There are two languages for this unit. One is English and another is Mandarin Chinese " $\pm \chi$ ". You can switch language as needed.

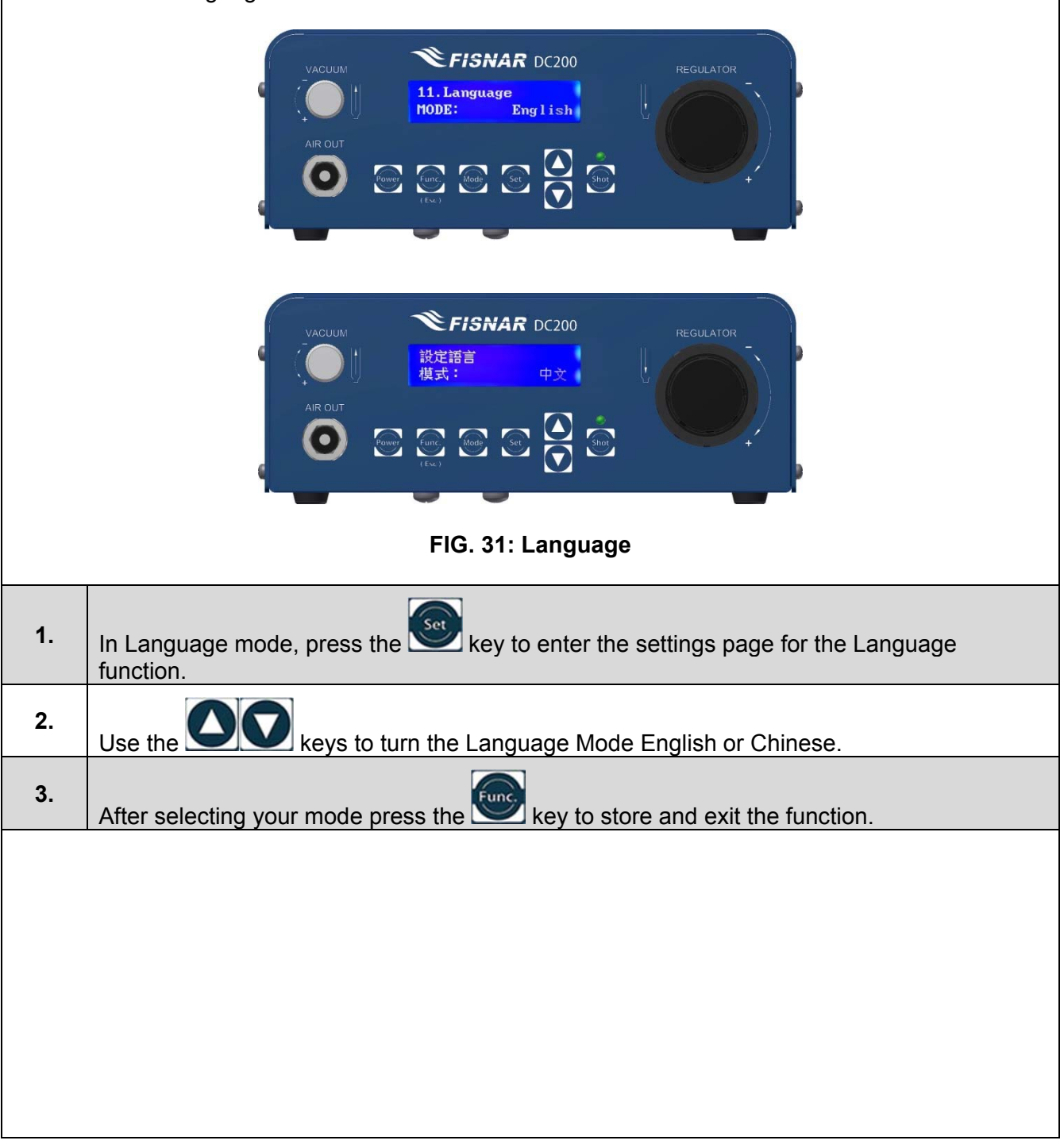

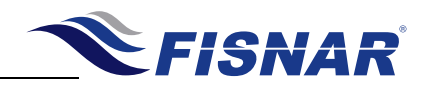

# FUNCTION MENU

12. Used Time

This function displays the cumulative lifetime hours that the machine is being used. The timer starts counting as soon as the unit is turned ON.

The timer is  $\underline{NOT}$  resettable.

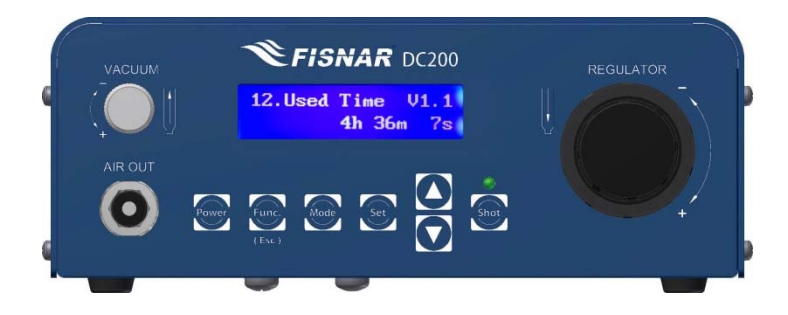

FIG. 32: Cumulative Lifetime Hours

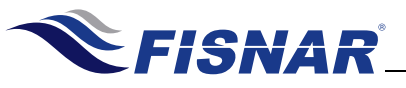

## CALIBRATION

The dispenser controller unit offers a calibration feature to precisely calibrate the pressure and vacuum regulators.

#### Instructions:

Under PURGE, TIMED or INT modes, press the Press the Security key until the screen displays the current pressure or vacuum setting.

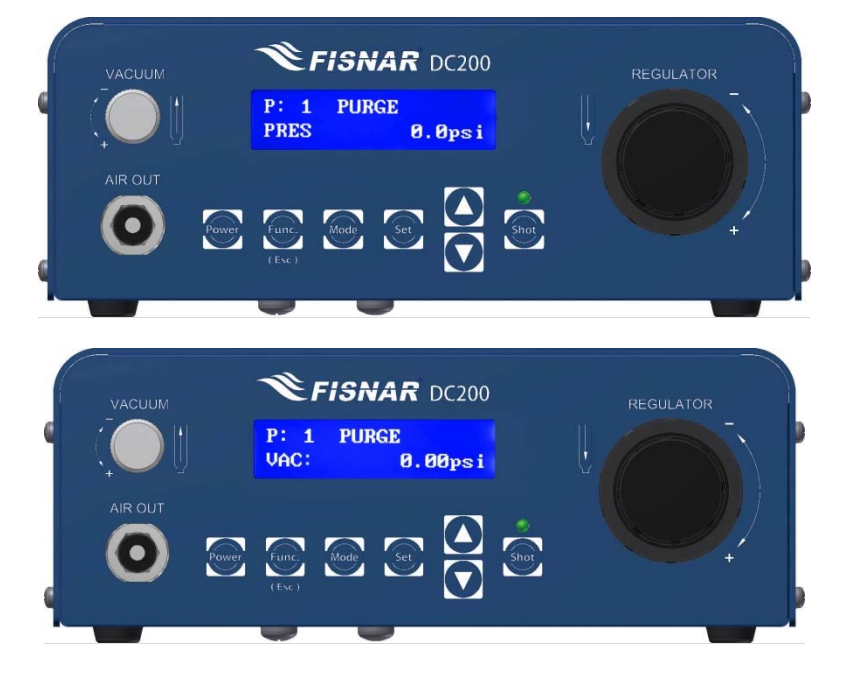

FIG. 33: Calibration

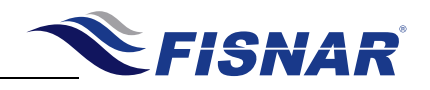

# CALIBRATION

#### **Pressure Calibration**

This feature allows the user to calibrate the pressure regulator. There are two calibration points available: one at 0psi, and the other at 70psi. There is also a default calibration setting which was the set point when the dispenser is pre-calibrated at the factory.

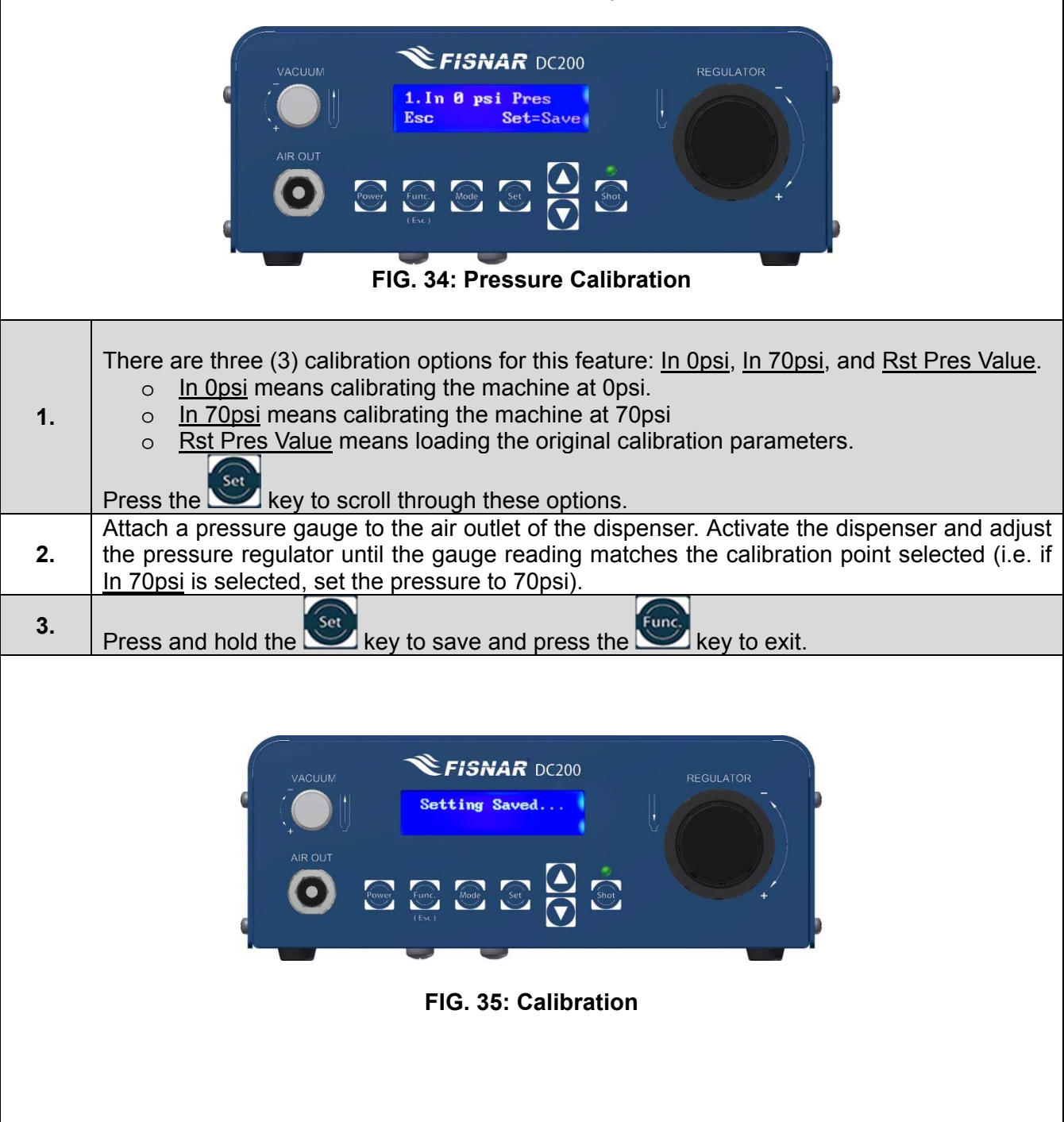

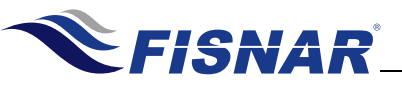

# CALIBRATION

#### **Vacuum Calibration**

This feature allows the user to calibrate the vacuum regulator. There are two calibration points available: one at 0psi, and the other at 7psi. There is also a default calibration setting which was the set point when the dispenser is pre-calibrated at the factory.

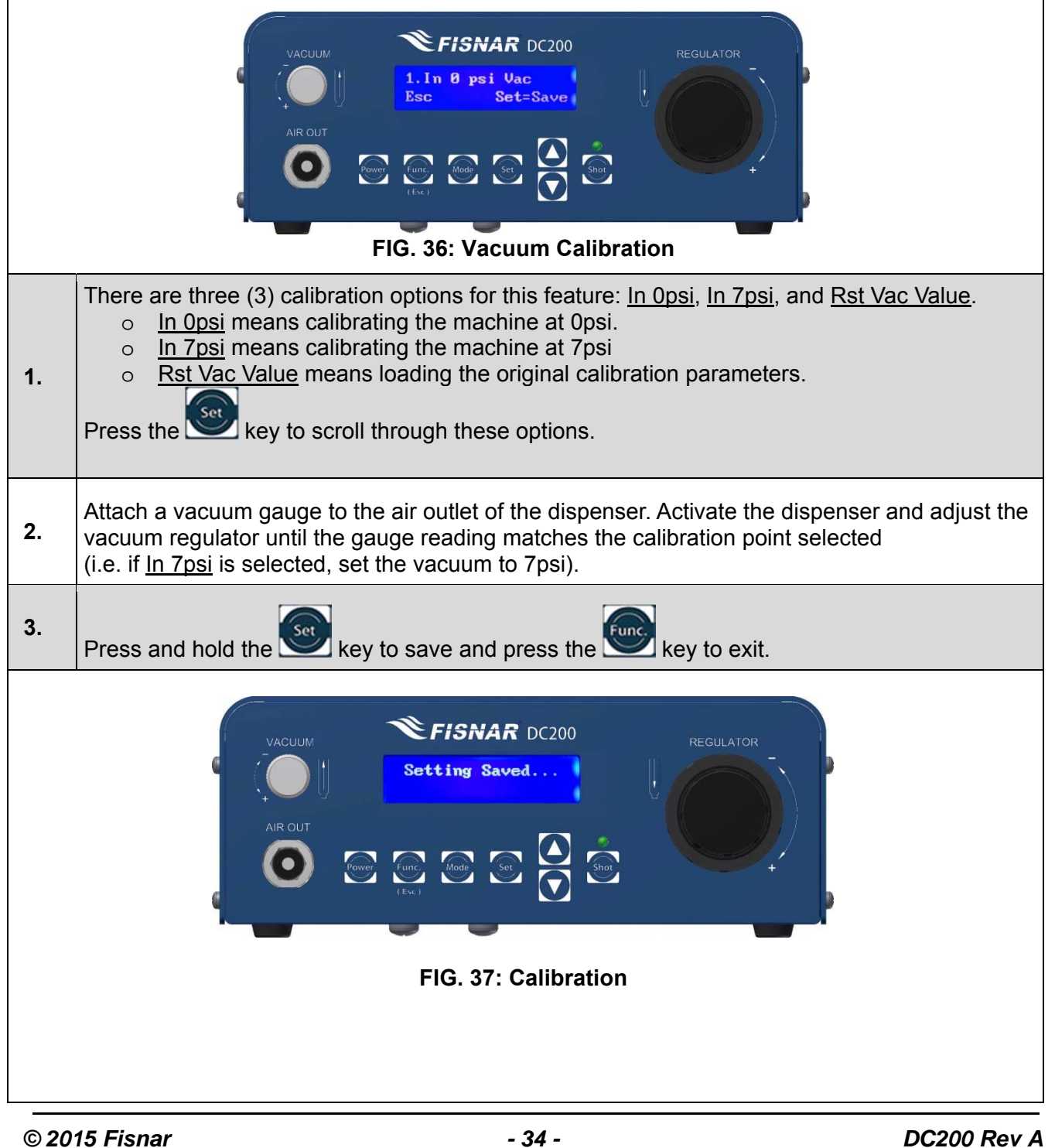

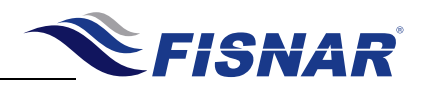

# **EXTERNAL CONTROLS: I/O Connections**

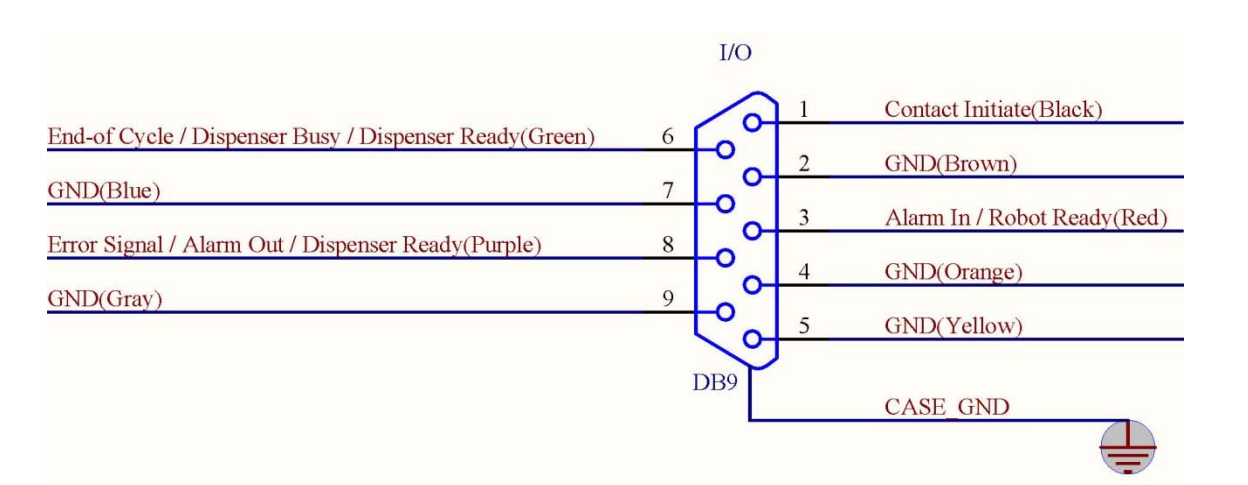

| ltem | Illustration | ltem | Illustration |
|------|--------------|------|--------------|
| 1    | Input        | 6    | Output       |
| 2    | GND          | 7    | GND          |
| 3    | Input        | 8    | Output       |
| 4    | GND          | 9    | GND          |
| 5    | GND          |      |              |

FIG. 38: I/O Connections

© 2015 Fisnar

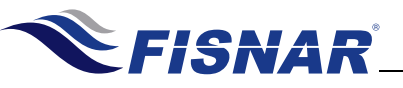

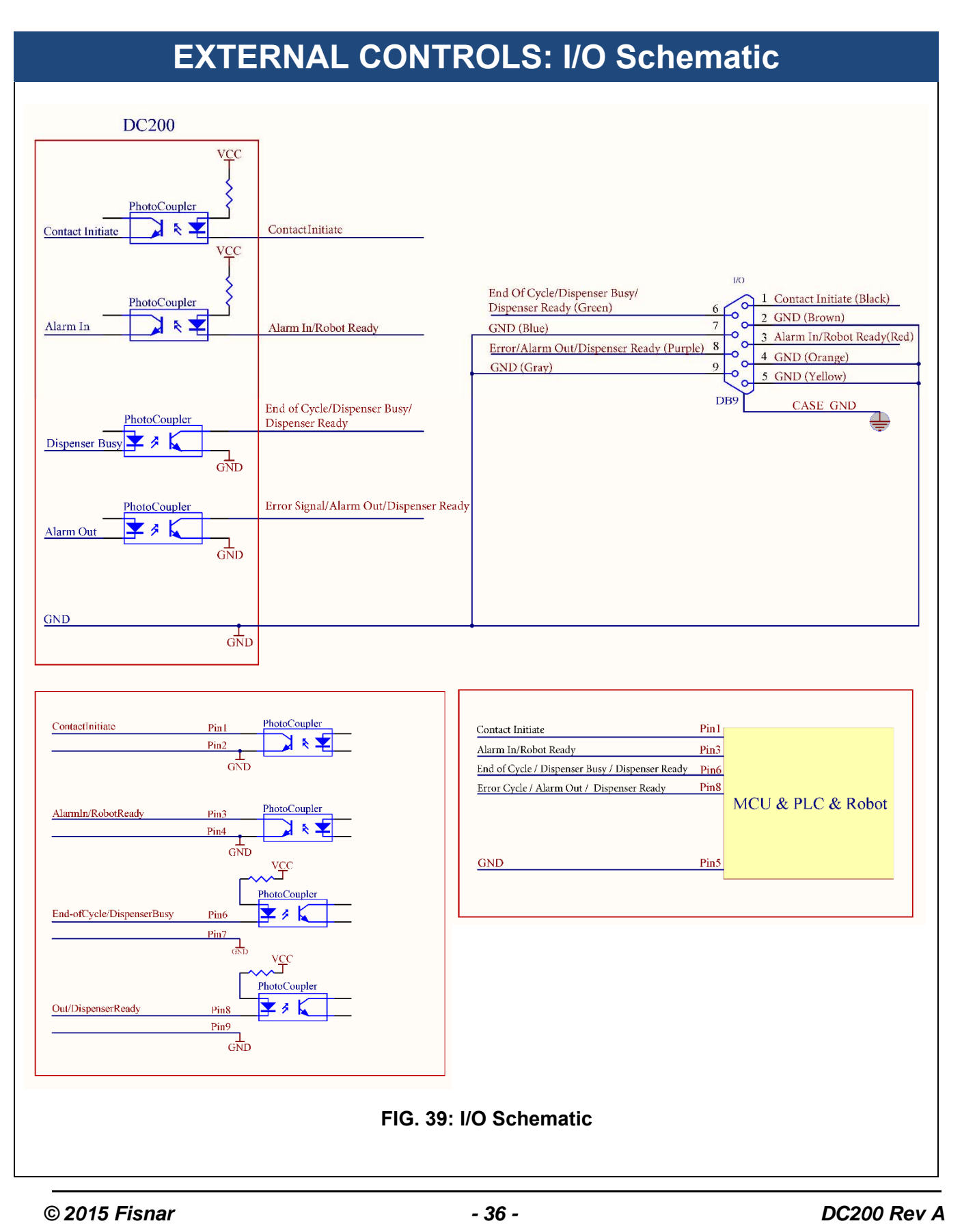

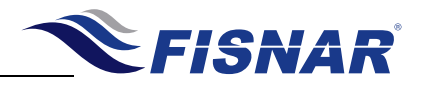

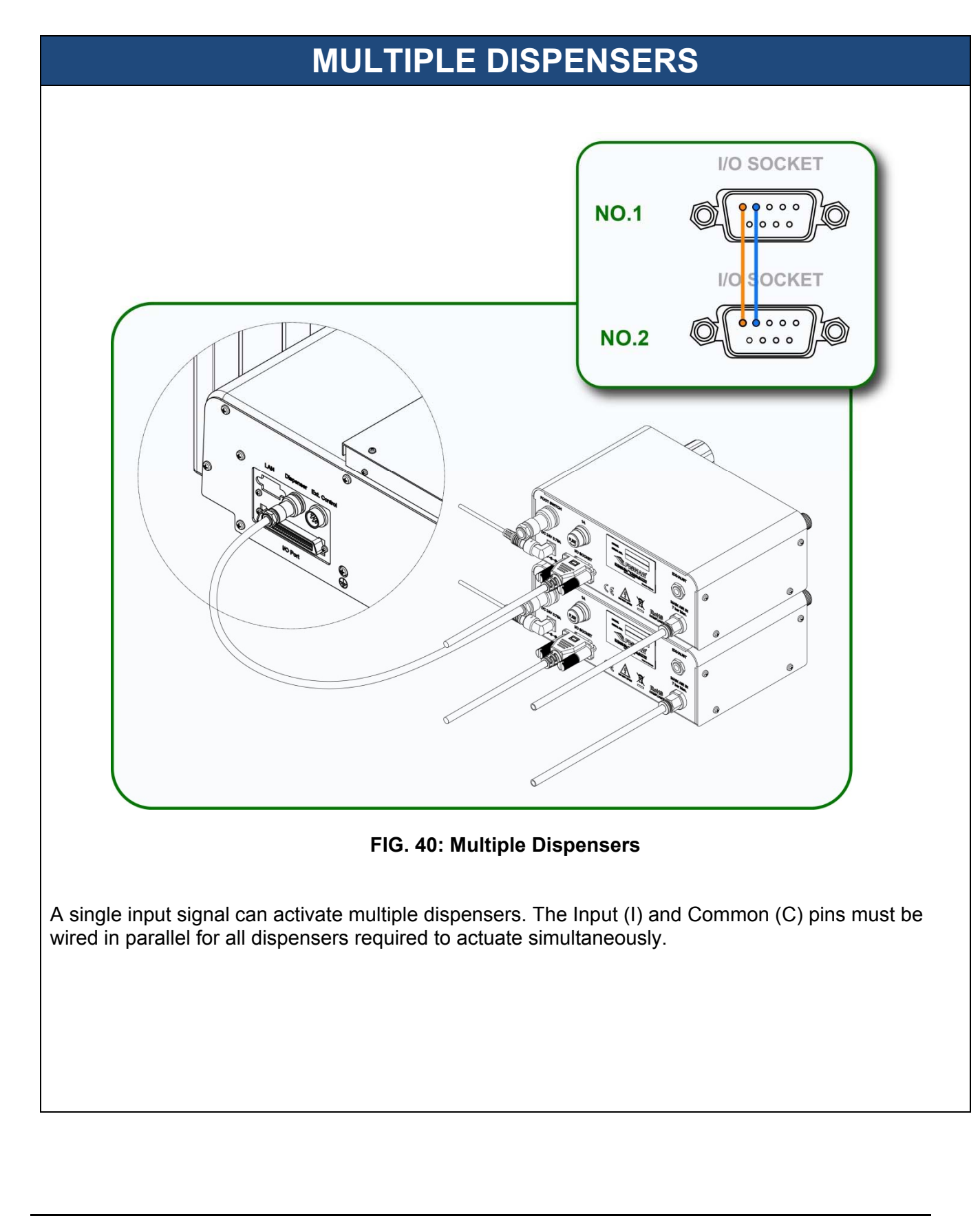

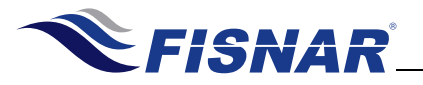

Notes

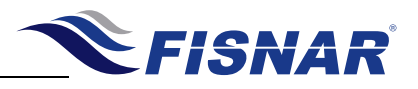

Notes

CE Conformity checked by: Certification Experts Europe, Nieuwstad 100, 1381 CE Weesp, The Netherlands Tel: +31 294 48 33 35, Fax: +31 294 41 46

© 2015 Fisnar

- 39 -

DC200 Rev A

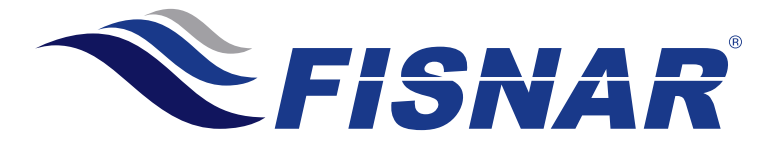

19C Chapin Rd. Suite 307, Pine Brook, NJ 07058. Telephone: (973) 646-5044